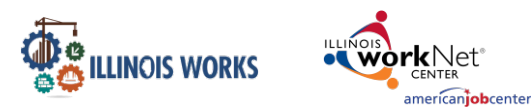

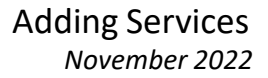

## Purpose:

In Customer Groups, the agency has access to update and maintain Provider Information. The Grantee Details is a place to maintain services offered. Services associated to the grantee details will then be available to input into a participant's career plan.

## Who Enters/Maintains Data

- Grantee Program Administrators enters local demographic information, training program information, employers, worksite information, placements, and uploads payroll.
- State Level Staff enters initial grant number, start and end date, grant amount, technical assistance contact, and projected enrollment.

## **Access Services through the Grantee Details**

- 1. Log into www.illinoisworknet.com.
- 2. Select My Dashboard and select Customer Support Center.
- 3. Select Provider Info and then select Grantee Details.
- 4. If you are associated with multiple projects, they will display as a list. Select the Project.
- 5. If you are associated with multiple agencies/locations for the program, they will display as a list. Select the Provider.
- 6. Click the Select Button.

|                    |              | 🕲 DASHB                | BOARDS - & GROUPS  | 1    | 1       | 🗉 ılıl  | <b>×</b>   + | HI, INFO@TRAIN10_SIU | CCWD.COM <del>v</del> |
|--------------------|--------------|------------------------|--------------------|------|---------|---------|--------------|----------------------|-----------------------|
|                    | DER INF      | 0                      |                    |      |         |         |              |                      |                       |
| Appointments       | File Uploads | ISETS Provider Details | ISETS E&T Programs | Case | e Notes | Grantee | Details      | Training Programs    |                       |
| Project *          | IL Wo        | orks                   |                    |      | ~       |         |              |                      |                       |
| Provider/Grantee * | Chica        | igo Provider 2         |                    |      | ~       |         |              |                      |                       |
| Select Print       |              |                        |                    |      |         |         |              |                      |                       |
| Grantee Info       |              |                        |                    |      |         |         |              |                      |                       |

7. Scroll to the bottom of the page to access the service information

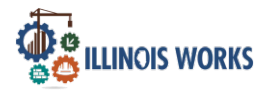

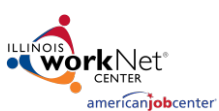

November 2022

| SERVICE   | ES                                                               | Add New Training Service<br>Edit Services to Use on Career Plans                                                                |               |     |                  |                    |
|-----------|------------------------------------------------------------------|----------------------------------------------------------------------------------------------------|---------------|-----|------------------|--------------------|
| Show 10 🗸 | entries                                                          | _                                                                                                    | Search:       |     |                  |                    |
| Category  | Name                                                             | Description                                                                                                    |               | ♦   | Active<br>Status | Edit <sup>\$</sup> |
| N/A       | Alumni Networking                                                | Alumni Networking Service                                                                                                    |               |     | Yes              | Edit<br>×          |
| N/A       | Apprenticeship Application Fee                                   | Provide participants with assistance in paying fees related to joining a DC apprenticeship program, including application fees. | OL-registered | t ' | Yes              | Edit<br>X          |
| N/A       | Assistance with completing an apprenticeship program application | Provide assistance with completing a register apprenticeship in the con industry.                                               | nstruction    |     | Yes              | Edit<br>×          |

## **Adding Services to Use on Career Plans**

**Services** – these are services, steps, activities that may be added to a participant's Career Plan. If a grantor has specific steps that must be added to a participant's plan, those steps need to be added in this section. All steps associated with a program are added to Illinois workNet.

- Select the Add New Training Service button to add a new service name and description OR select the Edit Services to Use on Career Plans button – a modal window opens.
- 2. Click the drop-down by Service Type to select a group of services from which to select OR typea keyword in the Search box.
- 3. Click the See More to read additional details.
- Click the checkbox in front of the service your selections will hold until you click save atthe bottom of the screen.
- Click Save all of your selected services should be added to the table on the Grantee Details tab.

| Service Type |         |                                                          |                                                          |                                                                            |
|--------------|---------|----------------------------------------------------------|----------------------------------------------------------|----------------------------------------------------------------------------|
| All          |         |                                                          |                                                          |                                                                            |
| how 10 🗸     | entries |                                                          |                                                          | Search:                                                                    |
| Add          |         | Category                                                 | Service                                                  | Description                                                                |
|              |         | Youth Service Element<br>Academic / Training /<br>Career | Adult Mentoring                                          | PIRL 1410 20 CFR § 681.490 states<br>that adult mentoring must<br>See More |
|              |         | Youth Service Element<br>Academic / Training /<br>Career | Alternative School/Dropout Recovery<br>Services          | PIRL 1403<br>See More                                                      |
| 0            |         | Career                                                   | Assistance Establishing Eligibility for<br>Financial Aid | PIRL 1003, 1004, 1116<br>See More                                          |
|              |         | Career                                                   | Career Planning (Case Management)                        | PIRL 1004, 1200, 1203 Provision o<br>individualized counselin<br>See More  |
|              |         | N/A                                                      | Case Management / Career Planning                        | PIRL 1411<br>See More                                                      |
|              |         | Disaster Recovery<br>Services                            | Child/Dependent Care for DRE                             | PIRL 1409 Services provided to a<br>DRE customer to permit his<br>See More |
| 0            |         | Career                                                   | Comprehensive and Specialized<br>Assessments (Tests)     | PIRL 1004, 1200, 1201 Diagnostic<br>Testing, Asset Development<br>See More |
|              |         | Youth Service Element<br>Academic / Training /<br>Career | Comprehensive Guidance and<br>Counseling                 | PIRL 1411 20 CFR § 681.510 states<br>that comprehensive guidan<br>See More |

Some grants prepare a list of services associated with the project. Ensure that all of those services are available for staff to select when working on a participant's career plan. When a participant is enrolled these services will be pulled over into their profile.

The Illinois workNet Center System, an American Job Center, is an equal opportunity employer/program. Auxiliary aids and services are available upon request to individuals with disabilities. All voice telephone numbers may be reached by persons using TTY/TDD equipment by calling TTY (800) 526-0844 or 711. This workforce product was funded by a grant awarded by the U.S. Department of Labor's Employment and Training Administration. For more information please refer to the footer at the bottom of any webpage at illinoisworknet.com.